## Regelarbeitszeit hinterlegen

Gern können Sie in MediFox ambulant die Regelarbeitszeit eines Mitarbeiters in dessen Stammdaten hinterlegen. Lesen Sie in diesem Artikel gern mehr hierzu:

## Lösungsweg

## Verwandte Artikel

- Filter für Wohngemeinschaften im Dienstplan nutzen
- Regelarbeitszeit hinterlegen
  Connect Zugriff für Mitarbeiter
  Datasaraulta des Mitarbeites
- Datenquelle der Mitarbeiter-Zeiterfassung ändern
  Sollarbeitszeit für einen
- Mitarbeiter wird nicht berechnet
- Sortierkennzeichen im Dienstplan nutzen
- Mitarbeiter wird im Tourenplan rot dargestellt
- Beschäftigtennummer Gültig ab der Technischen Anlage 17 und 18 für den elektronischen Datenaustausch

| "Arboiteze                                                                                                    | e den Menüpunkt Stammdaten / Mitarbeiter und wechseln Sie in die Registerkarte                                                                                                    |
|----------------------------------------------------------------------------------------------------|----------------------------------------------------------------------------------------------------|
|                                                                                                    |                                                                                                    |
| Barrelater Inschlater Postikler<br>Gardestriter medit anslater<br>Beschlagsganstellen Witerlandsrig<br>Gestilligungsmittlicht 101 h | Name         Labelia         Space         Kolfspace         Kolfspace |
| Clanuter, Stephelansken, Kopelansprof<br>Oberweg Teipler zussein<br>Materiehte zus<br>Beschiltgargenter zus                         |                                                                                                    |
| Autorgate                                                                                                    | enang                                                                                                    |
|                                                                                                    | Understand Understand y part /<br>E van en en en en en en en en en en en en en                                                                                                    |
|                                                                                                    |                                                                                                    |
| Reservices 2003                                                                                                    | / Montowald<br>https://www.                                                                                                    |
| 1931200 1431200 Aw                                                                                                    |                                                                                                    |
| Bagaichethnan<br>Ballagais pro Vincine<br>Maria ann an An                                                                           | police the 1.6 1.6 1.6 1.6 1.6 1.6 2.6 Phase Management                                                                                                    |
|                                                                                                    |                                                                                                    |
|                                                                                                    |                                                                                                    |
| Registerk                                                                                                    | arte "Arbeitszeit"                                                                                                    |
| . Klicken Si                                                                                                    | e auf den Schriftzug "Regelarbeitszeit", um das entsprechende Fenster zu öffnen.                                                                                                    |
| Nun sehe<br>Schaltfläc                                                                                                    | n Sie die aktuell vereinbarte Arbeitszeit des Mitarbeiters. Wahlen Sie bitte die ne "Neu".                                                                                                    |
| Regelarbeitszei                                                                                                    | ×                                                                                                    |
| Falke, Silvia                                                                                                    | Telefon 1: Handzeichen: FS                                                                                                    |
|                                                                                                    | leleton 2: Geb. Jarum:<br>Mobiltel.: Aktiv                                                                                                    |
| Regelarbeitsa<br>Gültig ab pr                                                                                                    | eit<br>o Woche pro Monat Wochen 1. Mo. 1. Di. 1. Mi. 1. Do. 1. Fr. 1. Sa. 1. So. an Feiertagen Arbei                                                                                                    |
| 01.01.2023                                                                                                    | 40 1 8 8 8 8 8 Nein                                                                                                    |
|                                                                                                    |                                                                                                    |
|                                                                                                    |                                                                                                    |
|                                                                                                    |                                                                                                    |
| Neu                                                                                                    | Ändern Löschen Schließen                                                                                                    |
| Econotor "[                                                                                                    |                                                                                                    |
| i enster i                                                                                                    | egelarbenszen                                                                                                    |
| Tragen Si                                                                                                    | e bitte als Erstes das "Gültig ab-Datum" ein. Sie können die Darstellung der                                                                                                    |
| Rundungs                                                                                                    | differenzen kommen kann. Des Weiteren legen Sie hier fest, ob die Sollarbeitszeit                                                                                                    |
| auch an F                                                                                                    | eiertagen berechnet werden soll.                                                                                                    |
| die Ansich                                                                                                    | m, ob Sie "wochenarbeitszeit" oder "wonatsarbeitszeit" auswanien, andert sich tim unteren Bereich.                                                                                                    |
| Der Eintra                                                                                                    | g "Wochenarbeitszeit" beinhaltet drei Optionen zur Eingabe der Regelarbeitszeit.                                                                                                    |
| a. t                                                                                                    | asachliche Sollarbeitszeit pro Mohat                                                                                                    |
|                                                                                                    |                                                                                                    |
|                                                                                                    | A Hinterlegen Sie hier die Arbeitezeit für ieden Weshenten In dieser Foll                                                                                                    |
|                                                                                                    | A Hinterlegen Sie hier die Arbeitszeit für jeden Wochentag. In diesem Fall errechnet das Programm bei der Dienstplanung anhand des gewählten                                                                                                    |
|                                                                                                    | Hinterlegen Sie hier die Arbeitszeit für jeden Wochentag. In diesem Fall<br>errechnet das Programm bei der Dienstplanung anhand des gewählten<br>Monats die Sollarbeitszeit.                                                                                                    |
| b. c                                                                                                    | Hinterlegen Sie hier die Arbeitszeit für jeden Wochentag. In diesem Fall<br>errechnet das Programm bei der Dienstplanung anhand des gewählten<br>Monats die Sollarbeitszeit.                                                                                                    |
| b. c                                                                                                    | A Hinterlegen Sie hier die Arbeitszeit für jeden Wochentag. In diesem Fall<br>errechnet das Programm bei der Dienstplanung anhand des gewählten<br>Monats die Sollarbeitszeit.<br>urchschnittl. Sollarbeitszeit pro Arbeitstag im Monat                                                                                                    |
| b. c                                                                                                    | Hinterlegen Sie hier die Arbeitszeit für jeden Wochentag. In diesem Fall<br>errechnet das Programm bei der Dienstplanung anhand des gewählten<br>Monats die Sollarbeitszeit.  urchschnittl. Sollarbeitszeit pro Arbeitstag im Monat MediFox errechnet die Arbeitszeit pro Tag anhand der von Ihnen                                                                                                    |
| b. c                                                                                                    | Hinterlegen Sie hier die Arbeitszeit für jeden Wochentag. In diesem Fall<br>errechnet das Programm bei der Dienstplanung anhand des gewählten<br>Monats die Sollarbeitszeit.  urchschnittl. Sollarbeitszeit pro Arbeitstag im Monat     MediFox errechnet die Arbeitszeit pro Tag anhand der von Ihnen<br>hinterlegten Wochenarbeitszeit und der Arbeitstage.                                                                                                    |
| b. c<br>c. c                                                                                                    | Hinterlegen Sie hier die Arbeitszeit für jeden Wochentag. In diesem Fall<br>errechnet das Programm bei der Dienstplanung anhand des gewählten<br>Monats die Sollarbeitszeit.  urchschnittl. Sollarbeitszeit pro Arbeitstag im Monat     MediFox errechnet die Arbeitszeit pro Tag anhand der von Ihnen<br>hinterlegten Wochenarbeitszeit und der Arbeitstage.  urchschnittl. Sollarbeitszeit pro Quartal (13 Wochen)                                                                                                    |
| b. c                                                                                                    | <ul> <li>Hinterlegen Sie hier die Arbeitszeit für jeden Wochentag. In diesem Fall errechnet das Programm bei der Dienstplanung anhand des gewählten Monats die Sollarbeitszeit.</li> <li>urchschnittl. Sollarbeitszeit pro Arbeitstag im Monat</li> <li>MediFox errechnet die Arbeitszeit pro Tag anhand der von Ihnen hinterlegten Wochenarbeitszeit und der Arbeitstage.</li> <li>urchschnittl. Sollarbeitszeit pro Quartal (13 Wochen)</li> <li>MediFox schaut sich die letzten 13 Wochen an und berechnet den Durchschnitt aus der Arbeitszeit.</li> </ul>                                                                                                    |
| b. c                                                                                                    | <ul> <li>Hinterlegen Sie hier die Arbeitszeit für jeden Wochentag. In diesem Fall errechnet das Programm bei der Dienstplanung anhand des gewählten Monats die Sollarbeitszeit.</li> <li>urchschnittl. Sollarbeitszeit pro Arbeitstag im Monat</li> <li>MediFox errechnet die Arbeitszeit pro Tag anhand der von Ihnen hinterlegten Wochenarbeitszeit und der Arbeitstage.</li> <li>urchschnittl. Sollarbeitszeit pro Quartal (13 Wochen)</li> <li>MediFox schaut sich die letzten 13 Wochen an und berechnet den Durchschnitt aus der Arbeitszeit.</li> </ul>                                                                                                    |
| b. c<br>c. c                                                                                                    | <ul> <li>Hinterlegen Sie hier die Arbeitszeit für jeden Wochentag. In diesem Fall errechnet das Programm bei der Dienstplanung anhand des gewählten Monats die Sollarbeitszeit.</li> <li>urchschnittl. Sollarbeitszeit pro Arbeitstag im Monat</li> <li>MediFox errechnet die Arbeitszeit pro Tag anhand der von Ihnen hinterlegten Wochenarbeitszeit und der Arbeitstage.</li> <li>urchschnittl. Sollarbeitszeit pro Quartal (13 Wochen)</li> <li>MediFox schaut sich die letzten 13 Wochen an und berechnet den Durchschnitt aus der Arbeitszeit.</li> </ul>                                                                                                    |
| b. c<br>c. c                                                                                                    | <ul> <li>Hinterlegen Sie hier die Arbeitszeit für jeden Wochentag. In diesem Fall errechnet das Programm bei der Dienstplanung anhand des gewählten Monats die Sollarbeitszeit.</li> <li>urchschnittl. Sollarbeitszeit pro Arbeitstag im Monat</li> <li>MediFox errechnet die Arbeitszeit pro Tag anhand der von Ihnen hinterlegten Wochenarbeitszeit und der Arbeitstage.</li> <li>urchschnittl. Sollarbeitszeit pro Quartal (13 Wochen)</li> <li>MediFox schaut sich die letzten 13 Wochen an und berechnet den Durchschnitt aus der Arbeitszeit.</li> </ul>                                                                                                    |
| b. c<br>c. c                                                                                                    | <ul> <li>Hinterlegen Sie hier die Arbeitszeit für jeden Wochentag. In diesem Fall errechnet das Programm bei der Dienstplanung anhand des gewählten Monats die Sollarbeitszeit.</li> <li>urchschnittl. Sollarbeitszeit pro Arbeitstag im Monat</li> <li>MediFox errechnet die Arbeitszeit pro Tag anhand der von Ihnen hinterlegten Wochenarbeitszeit und der Arbeitstage.</li> <li>urchschnittl. Sollarbeitszeit pro Quartal (13 Wochen)</li> <li>MediFox schaut sich die letzten 13 Wochen an und berechnet den Durchschnitt aus der Arbeitszeit.</li> </ul>                                                                                                    |

## Hintergrundinfo

Die Regelarbeitszeit wird nicht nur für die Sollstunden des Mitarbeiters benötigt, sondern auch für die Berechnung von:

- der Dienstdauer (bei Diensten mit der Option "Regelarbeitszeit")
   den +/- Stunden der Mitarbeiter

verwendet.